# **Vendor Module**

### **Overview**

TMS Vendor Module maintains the details about all the vendors of Mindteck. These Vendor details are created, used, and managed by Admin team of Mindteck. These vendors will be linked to the Purchases made in the Purchase module.

TMS has the following features under Vendor Module.

- 1. Add Vendor
- 2. Manage Vendor

| Mindteck |                          |         |                    |                          |        |          | Timesheet Management System |  |  |  |  |
|----------|--------------------------|---------|--------------------|--------------------------|--------|----------|-----------------------------|--|--|--|--|
| HOME     | TIMESHEET                | PROJECT | PURCHASE           | INVOICE                  | REPORT | PASSWORD | TRADE DECLARATION           |  |  |  |  |
|          | Create Expense Milestone |         |                    |                          |        |          |                             |  |  |  |  |
|          | DashBoard                |         |                    |                          |        |          |                             |  |  |  |  |
|          |                          |         |                    | Manage Expense Milestone |        |          | LEET TOP                    |  |  |  |  |
|          |                          |         | Add Vendor         |                          |        | -        | TIMESHE Man                 |  |  |  |  |
|          |                          |         | Manage Vendor      |                          |        |          | Bildi ann                   |  |  |  |  |
|          |                          |         | Add Travel Expense |                          |        | Con 18   |                             |  |  |  |  |
|          |                          |         | Manage Trave       | el Expense               |        |          | XXX                         |  |  |  |  |
|          |                          |         |                    |                          |        |          |                             |  |  |  |  |

TMS users with the following Role(s) can access these features.

- Admin
- Admin Head

## Add Vendor

| Manage Vendor |          |     |                |      |      |   |
|---------------|----------|-----|----------------|------|------|---|
| VendorID      |          |     | Vendor Name    |      |      | * |
| Location      | -Select- | •   | Vendor Address |      |      | * |
| City          |          | *   | Zip            |      |      | * |
| State         |          | *   | Country        |      |      | * |
| Phone No      |          |     | Email Id       |      |      |   |
| Fax           |          |     |                |      |      |   |
| Contact Name  |          | *   | Contact Phone  |      |      |   |
| Contact EMAIL |          |     |                |      |      |   |
| GroupID       |          | -   | Term Code      |      | -    |   |
| Account Set   |          | -   | Tax Group      |      | -    |   |
| Currency      | -Select- | ▼ * | BankId         |      |      |   |
| NameTexts     |          |     | Scope          |      |      | * |
|               |          |     |                | Save | Back |   |

Home > Purchase > Manage Vendor

User must select "Add Vendor" option under PURCHASE menu to create a new Vendor in TMS.

User must enter/select all the mandatory fields and once everything seems fine, "**Save**" button can be clicked to Save the details into the system.

Once saved, the details can be seen in the Manage Vendor section.

## Manage Vendor

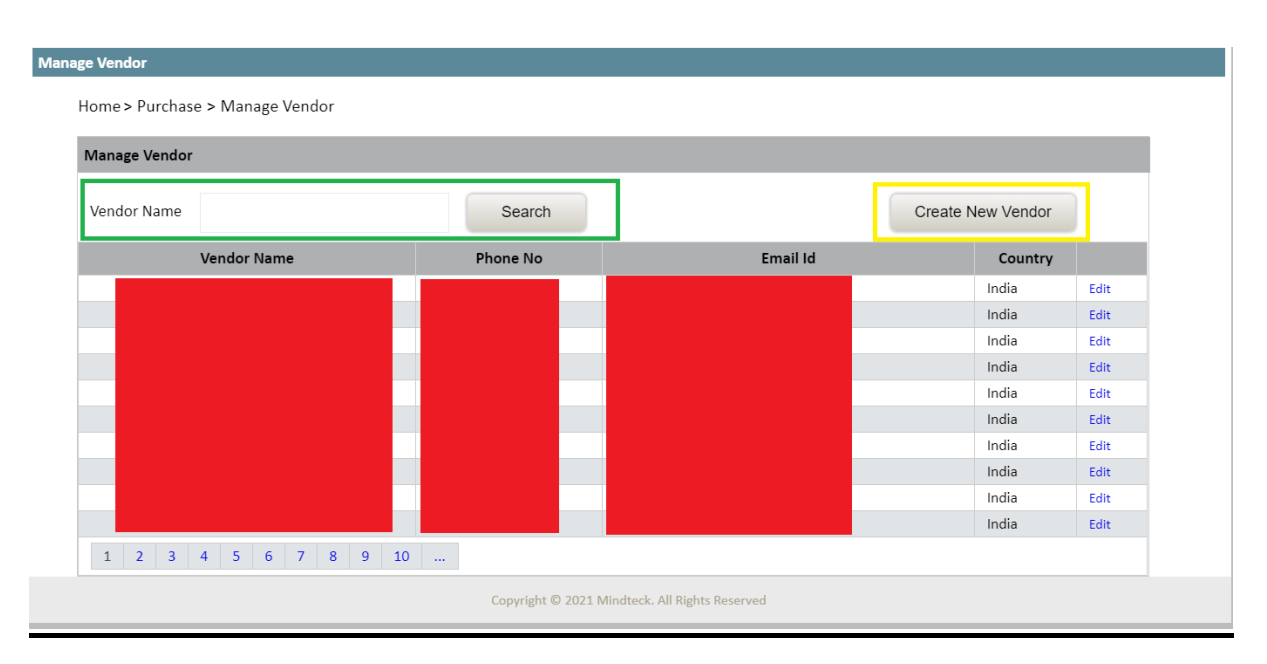

User must select "Manage Vendor" option under PURCHASE menu to view the vendors.

User can search a vendor by Name given in the search section. Basic details of the vendors are displayed in the grid. If all the details need to be viewed or any information needs to be updated, then "**Edit**" link in the corresponding row of the vendor should be clicked.

System will be redirected to a page with all the details of the vendor. In this page the related data of the vendor can be updated.

### **Technical Details**

#### **Code Details**

Related ASPX pages

- Mindteck.TMS\Purchase\CreateEditVendor.aspx
- Mindteck.TMS\Purchase\ManageVendor.aspx

#### **Database Details**

**Related DB Tables** 

- tsms\_vendordetails
- tsms\_vendorgroupidmaster (For Sage)
- tsms\_vendortaxgroupmaster (For Sage)
- tsms\_vendorcodetermmaster (For Sage)
- tsms\_vendoraccsetmaster (For Sage)